Scien Applied

# **SIN Academy-Manager** Tutorial

**Created by CSD Trainer Patrick Kehoe** 3/7/16

## Step 1- Sign into 3M<sup>™</sup> SMART

Managers of 3M<sup>™</sup> SMART will sign into the system with their assigned User Name and Password. Go to 3m.com/smart to access the SMART Program.

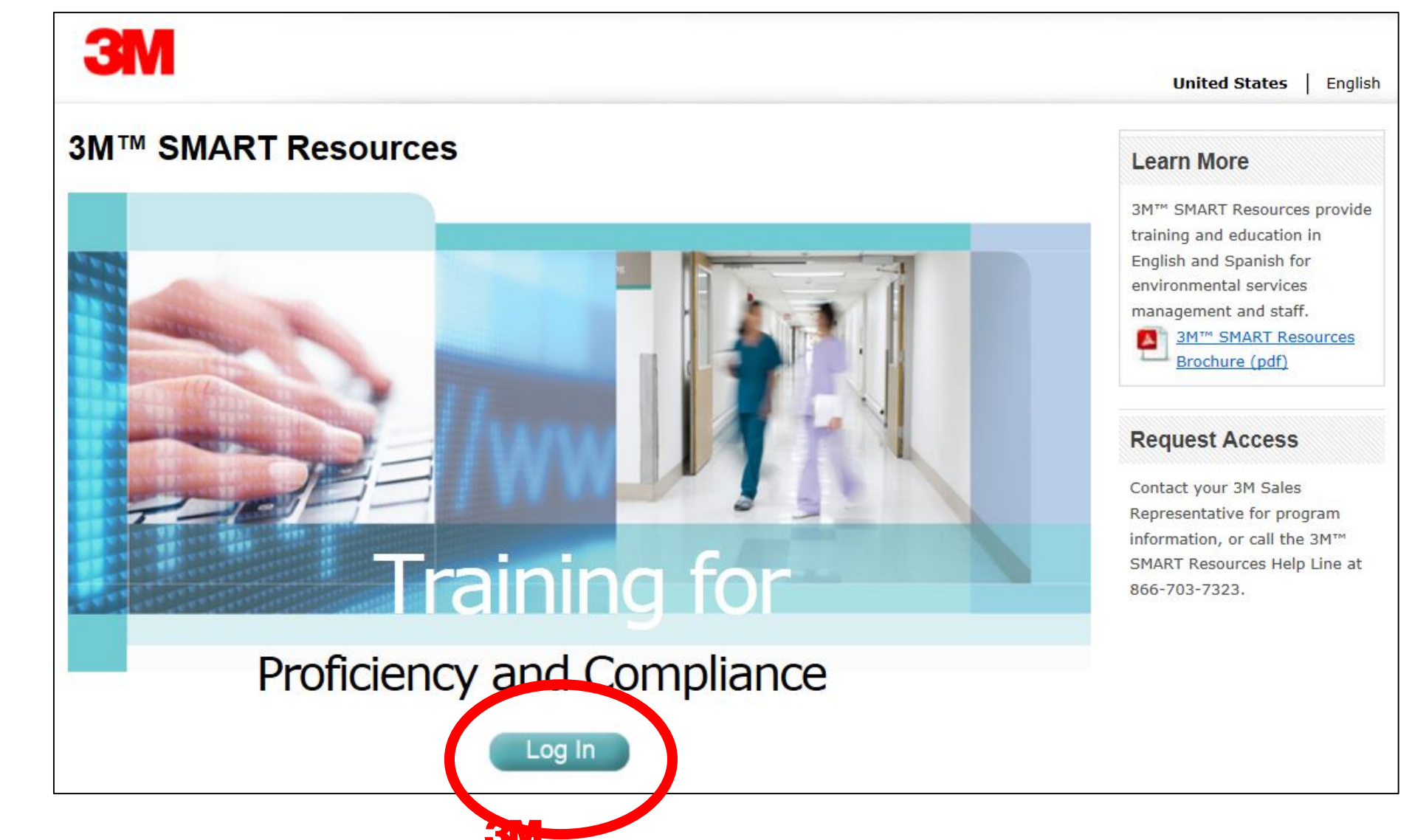

# Step 2- Click on My Training Assignments

When a Manager has logged in, supporting training documents will be loaded on the right hand side under the HFI P DOCUMENTS heading. There is no change to the PROCEDURE WIZARD. When a user clicks on MY TRAINING ASSIGNMENTS, they will be directed to a new web page.

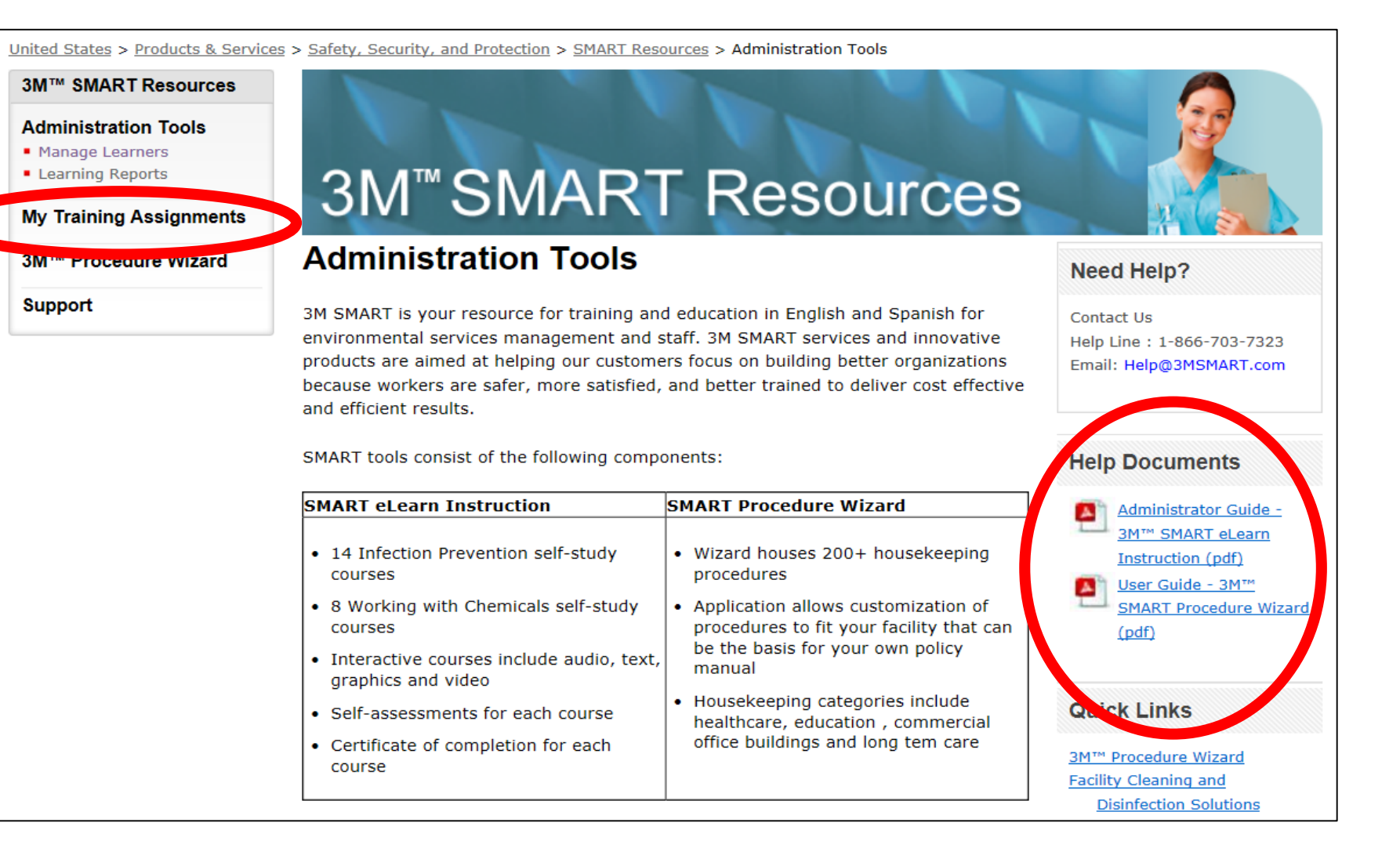

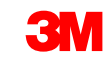

## Step 3- 3M<sup>™</sup> Academy

The manager will need to enter their 3M Academy log in credentials.

## **3M** Academy

### Log On

Please enter your username and password.

#### Username:

Password:

LOG ON

#### Don't have an account?

#### Create your own account

Copyright © 2004-2015 SumTotal Systems, LLC, a Skillsoft company. All rights reserved.

SumTotal Systems, the SumTotal Systems logo, and Talent Expansion are a partial list of the trademarks or registered trademarks of SumTotal Systems, LLC, a Skillsoft company. All other company and product names are the property of their respective owners.

2015.1

## **Step 4- Access Catalog**

Hovering your cursor over the "Manager" box while drop down two options: "Dashboard" and "Learn." Hover over "LEARN," and then click "Catalog."

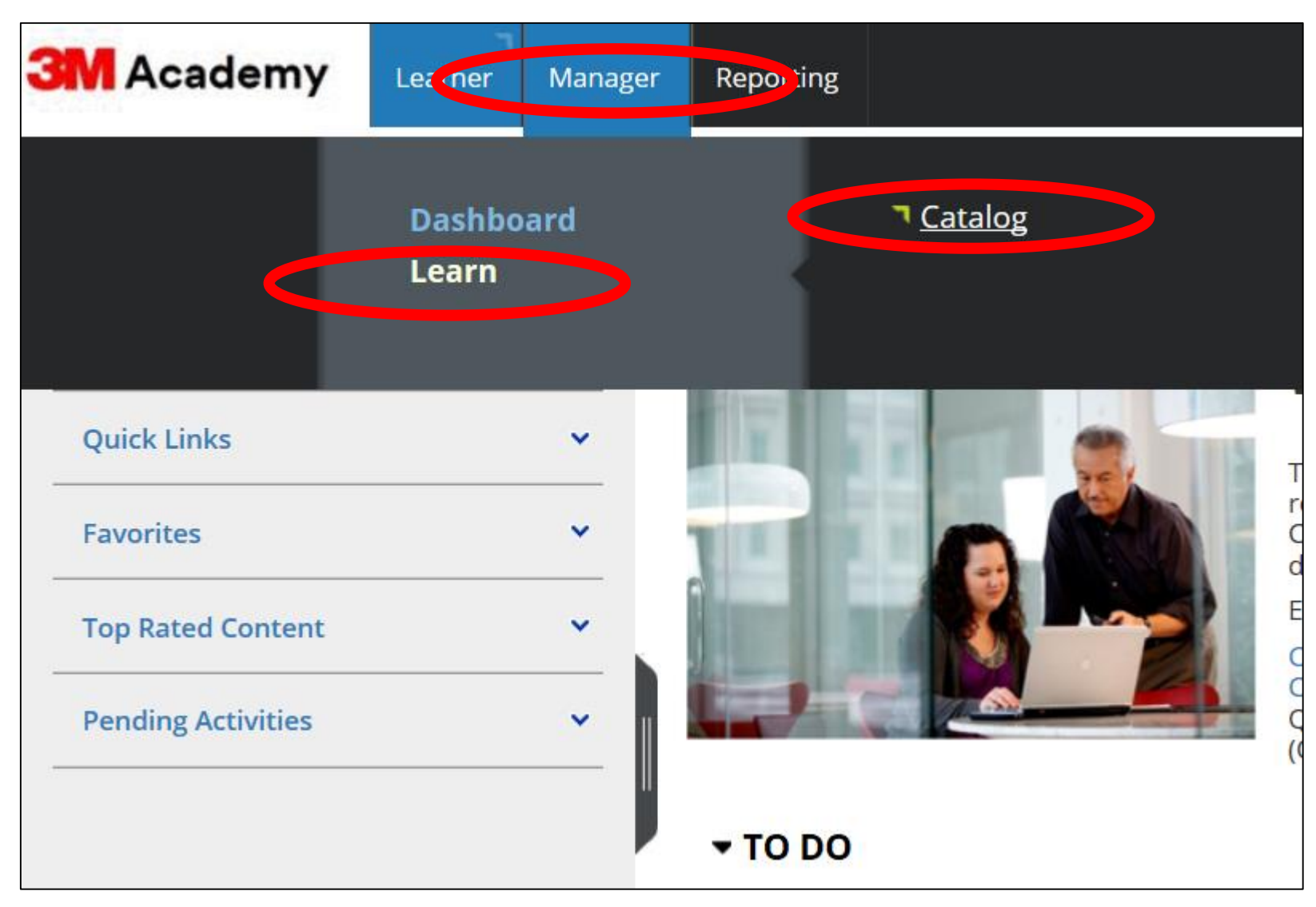

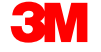

## Step 5- Access Cleaning & Workplace Safety Folder

Scroll down to find the "SAFETY" category and click on "Cleaning & Workplace Safety."

| 3M A       | cademy            | Learner M     | 1anager                    | Reporting        |                |            |              |
|------------|-------------------|---------------|----------------------------|------------------|----------------|------------|--------------|
| Q,         | <b>1</b> 0        |               |                            |                  |                |            |              |
| Browse th  | e catalog to loca | ate training. |                            |                  |                |            |              |
| ⊚ Vie      | ew Related Cate   | gories        |                            |                  |                |            |              |
|            | Autor             | notive        | Con                        | nmunication      | ıs             | Design & C | Construction |
|            | Collision Repair  |               | Premises: Data Center      |                  | er             | Exterior   |              |
|            | DIY Auto Care     |               | Premises: Passive Optical  |                  | Infrastructure |            |              |
| OEM & Tier |                   |               | Premises: Residential FTTH |                  | FTTH           | Interior   |              |
|            |                   | More 👻        |                            | Mo               | ore 🗸          |            | More -       |
|            | Manufa            | acturing      | <b>S</b>                   | Safety           |                | Transp     | ortation     |
|            | Appliance         |               | Building                   | Security         |                | Aerospace  |              |
|            | Defense           |               | Cleaning                   | & Workplace      | e Saf          | Commercial | Vehicle      |
|            | Design & Spe      | ciality Mater | Worker                     | realitin de Sare | ту             | Marine     |              |
|            |                   | More 🗸        |                            |                  |                |            | More 🗸       |

6

## **Step 6- Access SMART Folder**

The SMART eLearning subcategory has two folders: Infection Prevention & Working with Chemicals. Please see the 3M<sup>™</sup> SMART Training Brochure for a full guide of which modules pertain to which folder. Click on the folder of your choosing.

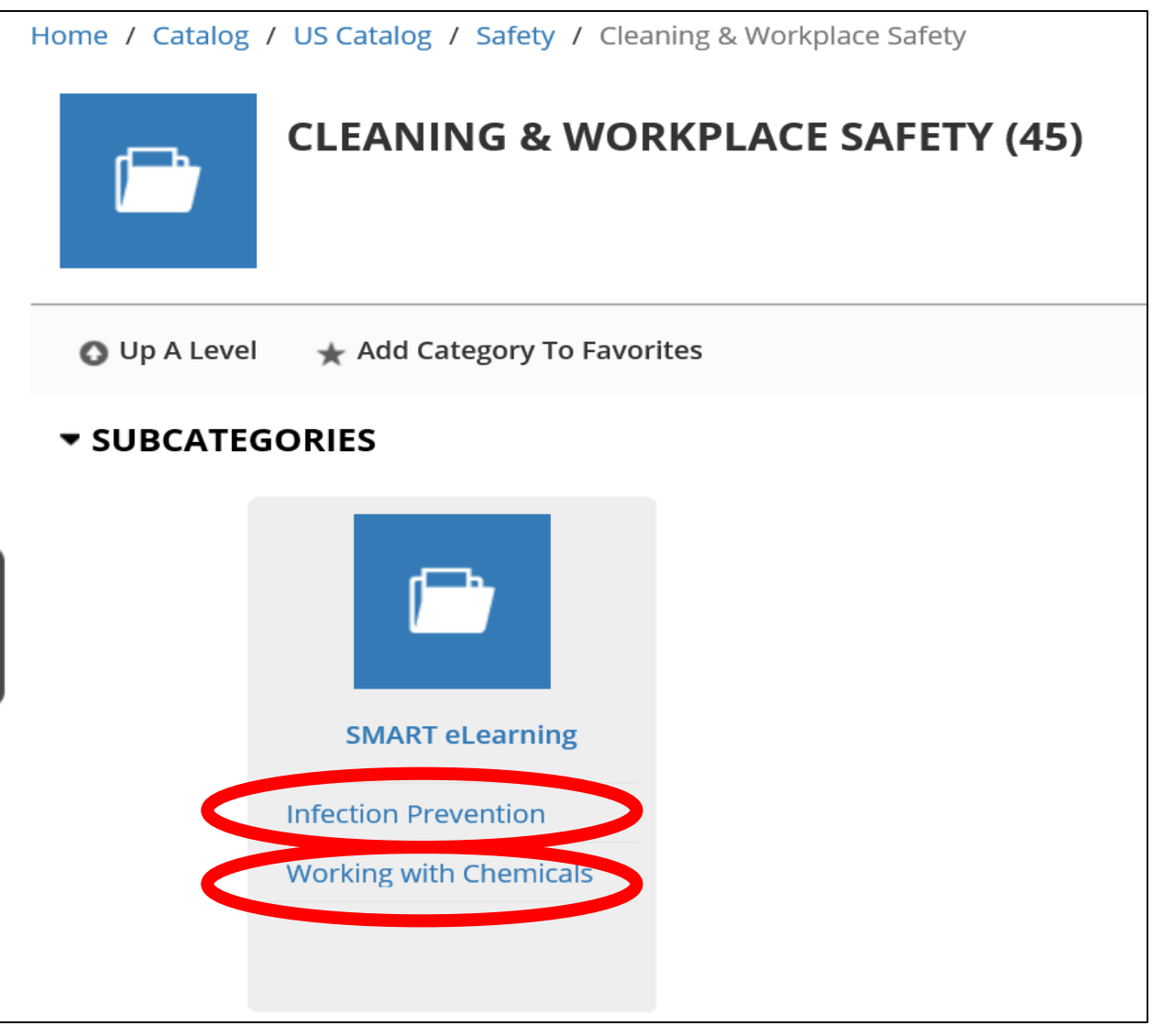

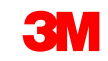

## Step 7- Assign

With the respective folder, locate the module you would like to assign to your learners. In this example, we have chosen the "Protecting Yourself: Personal Protective Equipment" module.

Once you have the module of your choice, click the drop down arrow next to "ACTION" and select "MANAGE ASSIGNMENTS."

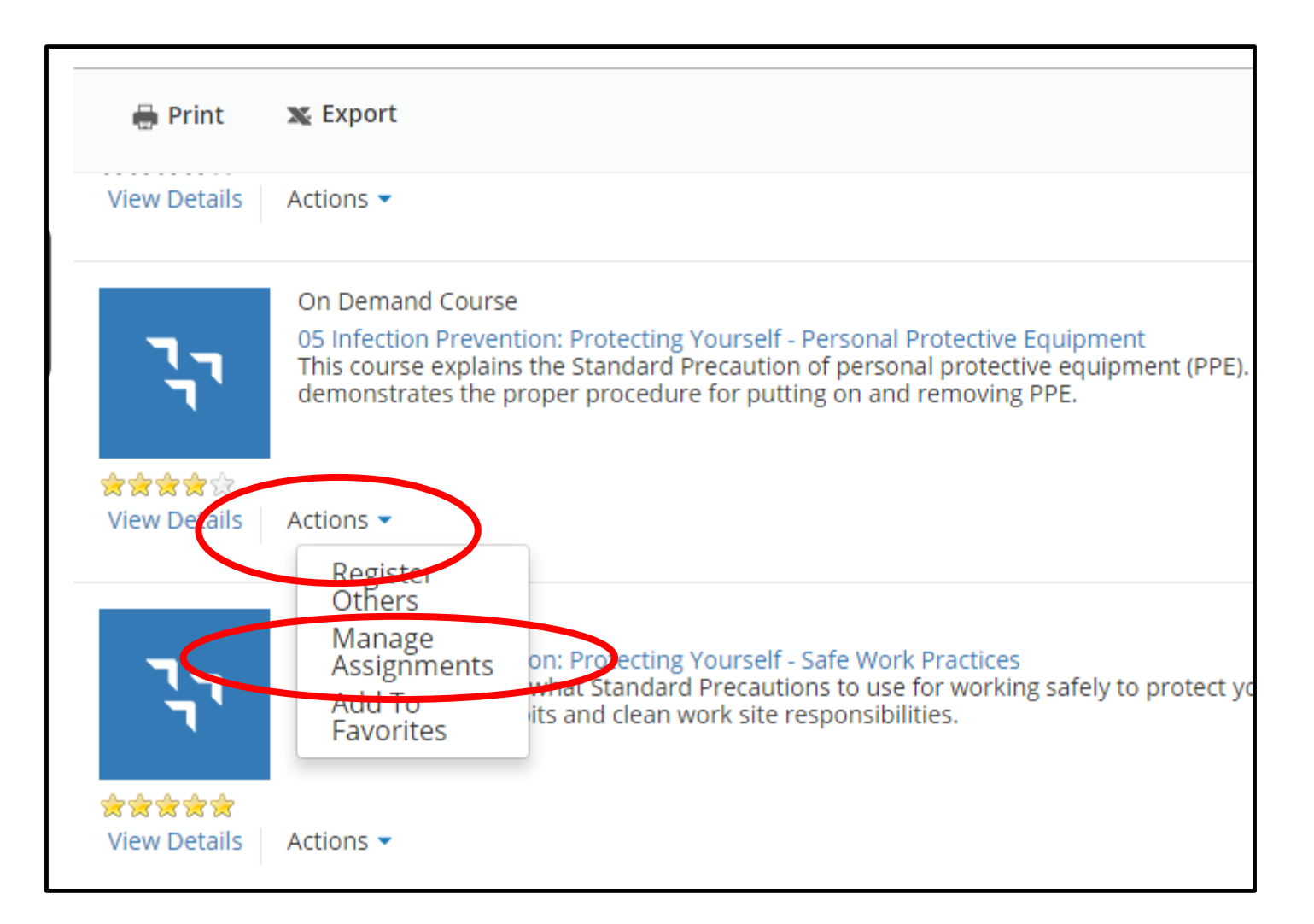

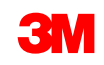

## **Step 8- Adding Learners**

Click "ADD."

| Manage Assignments ×                                                                                                    |                                                                                                    |               |   |  |  |  |  |  |
|----------------------------------------------------------------------------------------------------|----------------------------------------------------------------------------------------------------|---------------|---|--|--|--|--|--|
| <b>MANAGE USER ASSIGNMENTS FOR</b> 05 Infection Prevention: Protecting Yourself - Per<br>List of users assigned to this activity. |                                                                                                    |               |   |  |  |  |  |  |
| Search Q                                                                                                    | Last Processed: Monday, February 06, 2017 10:00:59 PM CST                                            |               |   |  |  |  |  |  |
|                                                                                                    | Refresh Add 🖶 Print                                                                                  | 🗙 Export      |   |  |  |  |  |  |
| Direct Reports   Show all assignments (0)                                                                                         | You either do not have any direct reports or none of your direc currently assigned to this activity. | t reports are |   |  |  |  |  |  |
| Filter by:                                                                                                    |                                                                                                    |               |   |  |  |  |  |  |
| Assignment Status                                                                                                    |                                                                                                    |               |   |  |  |  |  |  |
| P Assignment Type Assignment By                                                                                                   |                                                                                                    |               |   |  |  |  |  |  |
| Selected users (0)                                                                                                    |                                                                                                    |               | 1 |  |  |  |  |  |
|                                                                                                    |                                                                                                    |               | - |  |  |  |  |  |

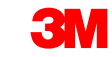

There will be a list of the names of your employees/users. Click the box to the left of each person you'd like to assign to the course. Then hit "NEXT."

| Manage Assignments                                                        |                        |                       |  |  |  |  |  |
|---------------------------------------------------------------------------|------------------------|-----------------------|--|--|--|--|--|
| SELECT USERS<br>Select either one or all users to set assignment options. |                        |                       |  |  |  |  |  |
|                                                                           | Name 🔺                 | E-mail Address        |  |  |  |  |  |
| Direct Reports<br>All Viewable Users                                      | 🔲 💄 Ethan Baker (test) | ethan1510@comcast.net |  |  |  |  |  |
|                                                                           | 🔲 💄 Rick Dubay         | rdubay@bowdoin.edu    |  |  |  |  |  |
|                                                                           |                        |                       |  |  |  |  |  |
|                                                                           | Records 1-2 of 2       | Page 1 of 1           |  |  |  |  |  |
| Selected users (0)                                                        |                        |                       |  |  |  |  |  |

## **Step 9- Select all applicable settings**

Once you have selected the desired users, there are a few settings to choose from. First, selected whether you'd like the course to be REQUIRED or **RECOMMENDED.** Secondly, choose a desired due date. Third, click APPLY TO SELECTION. Finally, click DONE.

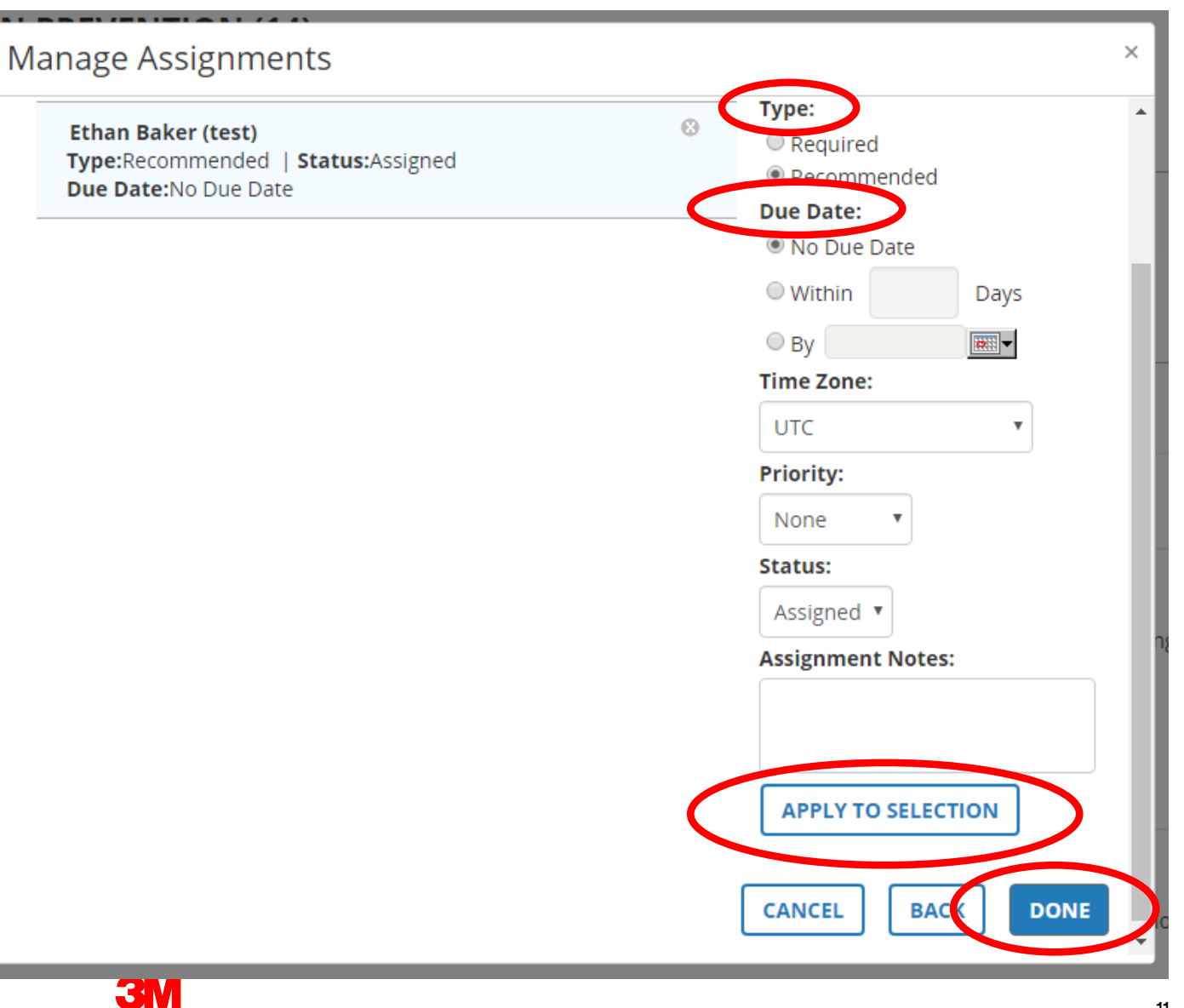

11